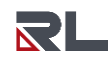

# Programming in Crimson 3.X

Introduction & Syntax Primer

By Joe Wagner - Field Applications Engineer

| <u>F</u> ile <u>E</u> dit <u>V</u> iew <u>G</u> o <u>L</u> ink <u>H</u> elp |                                                                                                    |
|-----------------------------------------------------------------------------|----------------------------------------------------------------------------------------------------|
| S S 🗅 👌 🖯 🖸 C 😵 🖻 🌔 🌿 🖉                                                     | 2   Ø   🧇   🔤   🔍 🚱 🕒   Ø                                                                                                    |
| Navigation Pane X                                                           | Programs - PumpDemo 🕐 🔾                                                                                                    |
| 🔉 🛱 🗙 🔎                                                                     | Source Properties                                                                                                    |
| Programs                                                                    | Data Types                                                                                                    |
| PumpDemo                                                                    | Prototype: void PumpDemo(void) Edit                                                                                                    |
|                                                                             | Program Code                                                                                                    |
|                                                                             | // // This is a small timer program with pause and reset capabilities //                                                                   |
|                                                                             | if (TankDemo.OneShot == 0) {                                                                                                    |
|                                                                             | TankDemo.Pumpl_Level = 20;<br>TankDemo.Pumpl_Level = 7;                                                                                    |
|                                                                             | TankDemo.OneShot = 1; }                                                                                                    |
| evice Configuration                                                         | // When pump 1 in on, subtract from pump 1 level and add to pump 2 level                                                                   |
| Communications                                                              | <pre>if (TankDemo.Pumpl_On &amp;&amp; (TankDemo.Pumpl_Level &gt; 0) &amp;&amp; (TankDemo.Pump2_Level &lt;= 27) &amp;     {         {</pre> |
| 🔁 Data Tags                                                                 | <pre>TankDemo.Pumpl_Level = TankDemo.Pumpl_Level - 1;<br/>TankDemo.Pump2_Level = TankDemo.Pump2_Level + 1;</pre>                           |
| Sea Display Pages                                                           | }                                                                                                    |
| Programs                                                                    | if (TankDemo.Pumpl_On && (TankDemo.Pumpl_Level > 0) && (TankDemo.Pump2_Level <= 27) &                                                      |
| Web Server                                                                  | TankDemo.Pumpl_Level = TankDemo.Pumpl_Level - 4;<br>TankDemo.Pump2_Level = TankDemo.Pump2_Level + 4;                                       |
| 🖾 🐉 🗓                                                                       |                                                                                                    |
| Line 8, Char 23                                                             | Hardw                                                                                                    |

The information contained herein is provided for informational purposes only. It is general information and may not reflect upon or address your situation. Red Lion makes no representation about specific knowledge of the customer's system or the specific performance of the system. Red Lion is not responsible for any damage to equipment or connected systems and disclaims any liability for actions you take or fail to take based on the information provided.

# Contents

| Section 1: Introduction and Basics2 |
|-------------------------------------|
| Programming Environment2            |
| Adding Comments                     |
| Using Data Tags                     |
| Using Local Variables3              |
| Translating Programs4               |
| Calling Programs4                   |
| Returning Values                    |
| Passing Arguments                   |
| Section 2: Syntax Cheat-Sheet9      |
| Operators9                          |
| If/Else Statements10                |
| Switch Statements11                 |
| Loops12                             |
| Using System Functions13            |

# Section 1: Introduction and Basics

### Programming Environment

| Dutitled File - DA70 - Crimson 3.2                                          |                                     |       |              |             | _         |          | ×     |
|-----------------------------------------------------------------------------|-------------------------------------|-------|--------------|-------------|-----------|----------|-------|
| <u>F</u> ile <u>E</u> dit <u>V</u> iew <u>G</u> o <u>L</u> ink <u>H</u> elp |                                     |       |              |             |           |          |       |
| 😋 🕤 🗅 👌 🔒 🖻 🖬 🖒 🛱 👘 🖧                                                       | i   🗞   🧇   🖃   🔍 🚱 🏊   🗡           |       |              |             |           |          | - 🕄   |
| Navigation Pane X                                                           | Programs - Program1                 | 00    | Resource P   | ane         | _         | _        | ×     |
|                                                                             | Source Properties                   |       | PB           |             |           |          |       |
| Programs                                                                    | Data Types                          | -     | 💐 Data Ta    | igs         |           |          |       |
|                                                                             | Prototype: void Program1(void) Edit |       |              |             |           |          |       |
|                                                                             | Program Code                        | _     |              | 4           |           |          |       |
|                                                                             |                                     |       |              |             |           |          |       |
|                                                                             |                                     |       |              |             |           |          |       |
|                                                                             |                                     |       |              |             |           |          |       |
|                                                                             |                                     |       |              |             |           |          |       |
|                                                                             |                                     |       |              |             |           |          |       |
|                                                                             |                                     |       |              |             |           |          |       |
|                                                                             |                                     |       |              |             |           |          |       |
| Sevice Configuration                                                        |                                     |       |              |             |           |          |       |
| Communications                                                              |                                     |       |              |             |           |          |       |
| 📮 Data Tags                                                                 |                                     |       |              |             |           |          |       |
| Display Pages                                                               |                                     |       | 📮 Data       | Tags        |           |          |       |
|                                                                             |                                     |       | Pro          | irams       |           |          |       |
| Programs                                                                    |                                     |       |              | , and       |           |          |       |
| Web Server                                                                  |                                     |       | Yers         | onality     |           |          |       |
| 🗠 😓 🗓 🚅                                                                     |                                     |       | 🥹 Syst       | em          |           |          |       |
|                                                                             |                                     | Hardw | are Errors O | ircular Tra | anslate i | READ CAP | S NUM |

- 1. Click once on the *Programs* section in the lower half of the *Navigation Pane* to get started.
- 2. In the upper half of the *Navigation Pane* you will see a *Programs* tree with an automatically generated program named "*Program1*" within it. Right clicking on *Program1* allows you to rename the program, create additional programs, create folders for organizing programs, and more.
- 3. In the *Editing Pane* (middle), you will see a *Source* tab and a *Properties* tab at the top, with *Source* selected by default.
  - Within the Source tab you will see sections for Data Types and Program Code. Data Types is
    only used when using the return function (covered later) and can otherwise be left as it is.
    Program Code contains the white text-editing area where we will be entering our program
    code and spending the most time.
  - Within the *Properties* tab you will see a section for *Environment* with options for execution of the program and reading external data, and a section for *Debugging* with options for trace output. See manual for more info on this tab if needed, otherwise it can be left alone.
- 4. The Resource Pane contains a variety of items that can be dragged into your code. The Data Tags and Programs categories are self-explanatory and provide quick access to those aspects of your database. The System category provides access to Crimson's extensive library of system variables and functions.

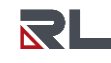

## **Adding Comments**

You can add comments to your code by using // for single-line comments or /\* comment here \*/ for multi-line comments. See below for example:

```
// This is a single-line comment
/* This is line 1 of a multi-line comment
This is line 2 of a multi-line comment
This is line 3 of a multi-line comment
*/
```

### **Using Data Tags**

You can use Data Tags in your programs either by typing out the name of the Data Tag, or by simply dragging the Data Tag from the *Resource Pane* and dropping it into the *Program Code* portion of the *Editing Pane*.

| Intitled File - Graphite G07 - Crimson 3.2 - BETA SOFT | WARE                                |    | – 🗆 X           |  |  |  |
|--------------------------------------------------------|-------------------------------------|----|-----------------|--|--|--|
| <u>File Edit View Go Link H</u> elp                    |                                     |    |                 |  |  |  |
| 🕒 🕙 🗅 🚵 🔒 ២ 🖬 🖕 🖻 😢 🎾 🖉                                | à   🚳   😎   🔍 🛞 🕒   🖉               |    | 2 -             |  |  |  |
| Navigation Pane X                                      | Programs - Program1                 | 00 | Resource Pane X |  |  |  |
|                                                        | Source Properties                   |    | P %             |  |  |  |
| Programs                                               | Data Types                          | -  | 🔩 Data Tags     |  |  |  |
|                                                        | Prototype: void Program1(void) Edit |    | 📂 🔀 Tag2        |  |  |  |
|                                                        | Program Code                        |    |                 |  |  |  |
|                                                        | Tag1 = Tag2                         |    |                 |  |  |  |
|                                                        |                                     |    |                 |  |  |  |
|                                                        |                                     |    |                 |  |  |  |
| Sevice Configuration                                   |                                     |    |                 |  |  |  |
| Communications                                         |                                     |    |                 |  |  |  |
| Data Tags                                              |                                     |    |                 |  |  |  |
| See Display Pages                                      |                                     |    |                 |  |  |  |
| Programs                                               |                                     |    |                 |  |  |  |
| Web Server                                             |                                     |    |                 |  |  |  |
| Data Logger                                            |                                     |    | Data Tags       |  |  |  |
| Security                                               |                                     |    | Programs        |  |  |  |
| SQL Queries                                            |                                     |    | 🎨 Personality   |  |  |  |
| Star Control                                           |                                     |    | System          |  |  |  |
| Hardware Errors Circular Translate READ CAPS NUM       |                                     |    |                 |  |  |  |

### **Using Local Variables**

You also have the ability to declare local variables which will not appear in Data Tags and cannot be referenced anywhere other than the program which they are declared in. These variables can optionally be initialized by using the = operator followed by a value. See examples below:

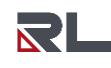

## **Translating Programs**

When you have finished writing the syntax of your program, you will need to *Translate* it. This will check the program for errors and allow the program to run when called. If the diamond icon next to the program name is green, this indicates that the program has been translated and validated. Yellow indicates that a program has been edited but not yet translated. Red indicates that a program contains one or more errors.

| P Untitled File - DA70 - Crimson 3.2                                        |                                                                                           |
|-----------------------------------------------------------------------------|-------------------------------------------------------------------------------------------|
| <u>F</u> ile <u>E</u> dit <u>V</u> iew <u>G</u> o <u>L</u> ink <u>H</u> elp |                                                                                           |
| 😋 🕥 🗋 🚵 🔒 🖻 🖻 🛸 🖺 😭                                                         | * 🖉 🔊 🗢 🖃 🔍 🚱 🏊 🖉                                                                         |
| Navigation Pane X                                                           | Programs - Program1                                                                       |
| $\bigcirc \Box $                                                            | Source Properties                                                                         |
| Programs<br>Program1<br>Program2<br>Program3                                | Data Types       Prototype:       void Program1(void)   Program Code                      |
|                                                                             | <pre>//This program needs to be Translated Group2.Tag1 = Group2.Tag3 + Group2.Tag5;</pre> |

- 1. The diamond next to *Program1* is yellow, indicating that it has been edited but not yet translated.
- 2. Pressing this *Translate* button or pressing **CTRL+T** will check the program code for errors. If no errors are present, the diamond next to *Program1* will turn green and the program will be ready to be called.

### **Calling Programs**

All programs will need to be invoked to run. This works slightly differently for programs that return values and those that do not. Below are some common methods for calling standard programs that do not use the **return** function:

### Calling Programs with a GetNow() trigger

This is an example of creating a GetNow() trigger tag to call multiple programs every second.

|   | 🛃 Untitled File - DA70 - Crimson 3.2                                        |                  |                            |            |            | -                               |              | ×     |
|---|-----------------------------------------------------------------------------|------------------|----------------------------|------------|------------|---------------------------------|--------------|-------|
|   | <u>F</u> ile <u>E</u> dit <u>V</u> iew <u>G</u> o <u>L</u> ink <u>H</u> elp |                  |                            |            |            |                                 |              |       |
|   | 🕒 🔿 🗅 👌 🖶 🖻 🔄 🕻 🏷                                                           | · 🔏   🐟   🖬   🕻  | λ 😘 🕒 🖉 👝 👘                |            |            |                                 |              | - 🗊   |
|   | Navigation Pane X                                                           | Data Tags - Tag8 | 4                          |            | Tag 14 🕛 🕤 | Resource Pane                   | _            | ×     |
| 2 | 🧠 New 👻 🛱 🗙 🖧 🔎                                                             | Data Format      | Colors Alarms Triggers Plo | t Security |            | 2                               | _            |       |
|   | 🛬 Data Tags<br>🗉 🧰 Group1                                                   | Data Source      |                            |            | ^          | Programs Program1               |              |       |
|   | Group2     Array                                                            | Source:          | ✓ General GetNow()         | 3          | Edit       | Program2     Program3           |              |       |
|   | ProgramCall                                                                 | Extent:          | 💌 One Item                 | -          |            | Program4                        |              |       |
|   |                                                                             | Manipulation:    | None                       | $\sim$     |            |                                 |              |       |
|   |                                                                             | Treat As:        | Signed Integer             | $\sim$     |            |                                 |              |       |
|   |                                                                             | Access:          | Read Only                  | $\sim$     |            |                                 |              |       |
|   |                                                                             | Read Mode:       | Entire Array               | $\sim$     |            |                                 |              |       |
|   |                                                                             | Storage:         | Non-Retentive $\sim$       |            |            |                                 |              |       |
|   |                                                                             | Data Scaling     |                            |            |            |                                 |              |       |
|   | Or Device Configuration                                                     | Scaling:         | Do Not Scale               | $\sim$     |            |                                 |              |       |
|   |                                                                             | Data From:       | ▼ General                  |            | Edit       |                                 |              |       |
|   |                                                                             | Data To:         | ▼ General                  |            | Edit       |                                 |              |       |
| 1 | Data Tags                                                                   | Display From:    | ▼ General                  |            | Edit       |                                 |              | _     |
| _ | See Display Pages                                                           | Display To:      | ▼ General                  |            | Edit       | Data Tags                       |              |       |
|   | Programs                                                                    |                  |                            |            |            | Programs                        |              |       |
|   | Web Server                                                                  | Data Simulation  |                            |            |            | Personality                     |              |       |
|   |                                                                             | Simulate As:     | ▼ General                  | Edit       | ~          | System                          |              |       |
|   |                                                                             |                  |                            |            | Haro       | tware Errors Circular Translate | READ CAP     | S NUM |
| L |                                                                             |                  |                            |            | THE        |                                 | Childred Chi |       |

- 1. Click on the Data Tags section
- 2. Create a new Data Tag (in this example, it is named 'ProgramCall')
- 3. Set the Source of this tag to General, and enter GetNow() in the blank field as shown above
- 4. Click on the *Triggers* tab of this tag (continued on next page)

| Untitled File - DA70 - Crimson 3.2                                                                          |                                                                                                    | - 🗆 X                                                                              |
|----------------------------------------------------------------------------------------------------|----------------------------------------------------------------------------------------------------|------------------------------------------------------------------------------------|
| <u>E</u> ile <u>E</u> dit <u>V</u> iew <u>G</u> o Link <u>H</u> elp                                         |                                                                                                    |                                                                                    |
| 😋 🔿 🗅 🚵 🔒 📴 🖻 🐁 🖻 🛸                                                                                         | * 🕾 🐢 🖃 🔍 🗞 🏊 🔎                                                                                                    | 2 -                                                                                |
| Navigation Pane X                                                                                           | Data Tags - ProgramCall Tag 14 🕚                                                                                                    | Resource Pane      X                                                               |
| 🧠 New 🔹 🛱 🔀 🖓 🖉                                                                                             | Data Format Colors Alarms Triggers Plot Security                                                                                                    | P                                                                                  |
| Yes     Data Tags       Yes     D Group1       Yes     Group2       Yes     Array       Yes     ProgramCall | Trigger Mode:         Change in Value         1           Value:         ✓ General         1         Edit           Hysteresis:         ✓ General         Edit         Edit           Delay:         0         ms         2 | <ul> <li>Programs</li> <li>Program1</li> <li>Program2</li> <li>Program3</li> </ul> |
|                                                                                                    | Adion: General Vrogram1(), Program2(), Program3() Edit                                                                                                    | ×                                                                                  |
| Sevice Configuration                                                                                        | OK Cancel                                                                                                    |                                                                                    |
| Communications                                                                                              | Adion: V General Edit                                                                                                    |                                                                                    |
| Display Pages                                                                                               |                                                                                                    | Data Tags                                                                          |
| Programs                                                                                                    |                                                                                                    | Programs                                                                           |
| Web Server                                                                                                  |                                                                                                    | Personality                                                                        |
| 🗠 🗫 😳 🛱 🛗                                                                                                   |                                                                                                    | System                                                                             |
| Line 1, Char 33                                                                                             | Ha                                                                                                    | rdware Errors Circular Translate READ CAPS NUM                                     |

- 1. From the *Triggers* tab, set the *Trigger Mode* to *Change in Value* and set the *Value* to 1.
- 2. With the Action set to General, click Edit...
- 3. Drag the programs you would like to call from the *Programs* section of the *Resource Pane* into the *Editor*, separated by commas.
- 4. Click OK

### Calling Programs using Display Pages -> Global Actions

This is an example of using Display Pages settings to call multiple programs every 'tick', which is every second.

| Untitled File - DA70 - Crimson 3.2                                  |                                              |       | - 🗆 X                                        |
|---------------------------------------------------------------------|----------------------------------------------|-------|----------------------------------------------|
| <u>F</u> ile <u>E</u> dit ⊻iew <u>G</u> o <u>L</u> ink <u>H</u> elp |                                              |       |                                              |
| o 🕒 🚵 🖶 🖸 🖏 🛱                                                       | * 😤 👁 🖬 🔍 🚱 🍐 🗡                              |       | 2.*                                          |
| Navigation Pane X                                                   | Pages                                        | 0     | Resource Pane X                              |
| $\blacksquare \supseteq \times P$                                   | Global Entry Images Fonts                    |       | P                                            |
| Pages 2                                                             | Global Actions                               | - ^   | Programs                                     |
|                                                                     | On Power Up: 💌 General Edit                  |       | Program2                                     |
|                                                                     | On Startup: 💌 General 🛛 🖉 Edit               |       | Programs                                     |
|                                                                     | On Tick: 💌 General Edit 3                    |       |                                              |
|                                                                     | On Update: 💌 General 🛛 🔄 Edit                |       |                                              |
|                                                                     | Global Timeo Edit General Action             |       | ×                                            |
|                                                                     | Keypad Ti / Editor                           |       |                                              |
|                                                                     | Backlight Program1(), Program2(), Program3() |       |                                              |
|                                                                     | Relock Til OK Cancel                         |       |                                              |
| Device Configuration                                                | Popup Po 5                                   | -     |                                              |
| Communications                                                      | Apply Position to: Popups Only 🗸             |       | Primitives                                   |
| 99<br>□ Data Tage                                                   | Horizontal: Center V                         |       | Symbols                                      |
|                                                                     | Vertical: Upper 🗸                            |       | Data Tags                                    |
| Display Pages                                                       | Diagnostics                                  | - 11  |                                              |
| Programs                                                            | Show GMCs: Yes                               |       | Programs                                     |
| Web Server                                                          |                                              |       | Personality                                  |
| 🗠 👂 🗓 🖸 🗰                                                           | Languages                                    | ~     | System                                       |
| Line 1, Char 33                                                     |                                              | Hardy | ware Errors Circular Translate READ CAPS NUM |

- 1. Click on the Display Pages section
- 2. Click on Pages (top level of Navigation Pane)
- 3. Within the Global tab, find On Tick and click Edit...
- 4. Drag the programs you would like to call from the *Programs* section of the *Resource Pane* into the *Editor*, separated by commas.
- 5. Click OK

### **Calling Programs from other Programs**

It is also possible to call programs within the syntax of other programs, as shown below. In this case, *Program1* is calling *Program2* and *Program3*. Note that *Program1* would still need to be called somewhere else in order for this to function.

| 🕑 Untitled File - DA70 - Crimson 3.2 |                                                                |         | -                          |             | Х      |
|--------------------------------------|----------------------------------------------------------------|---------|----------------------------|-------------|--------|
| <u>File Edit View Go Link H</u> elp  |                                                                |         |                            |             |        |
| 😋 \ominus 🗅 👌 🔒 🖻 🖻 🐇 🗎 🤔            | * 🖉 🔗 📼 🔍 🚱 🕒 🖉                                                |         |                            |             | - 🕄    |
| Navigation Pane X                    | Programs - Program1 (                                          | D 🕡 🖪   | Resource Pane              | _           | ×      |
| 👒 🛱 🗙 🔎                              | Source Properties                                              | 1       | ø                          | _           |        |
| Programs                             | Data Types                                                     |         | Programs                   |             |        |
| Program2     Program3                | Prototype: void Program1(void) Edit                            |         | Program2<br>Program3       |             |        |
| -                                    | Program Code                                                   |         | -                          |             |        |
|                                      | //This is an example of calling programs from within a program |         |                            |             |        |
|                                      |                                                                |         |                            |             |        |
|                                      | Program2();<br>Program3();                                     |         |                            |             |        |
|                                      |                                                                |         |                            |             |        |
|                                      |                                                                |         |                            |             |        |
|                                      |                                                                |         |                            |             |        |
| Device Configuration                 |                                                                |         |                            |             |        |
| Communications                       |                                                                |         |                            |             |        |
| 🝓 Data Tags                          |                                                                |         |                            |             |        |
| Sea Display Pages                    |                                                                | •       | 🧧 Data Tags                | _           |        |
| Programs                             |                                                                |         | Programs                   |             |        |
| Web Server                           |                                                                |         | Personality                |             |        |
| 🗠 😓 🗓 👹 🖬                            |                                                                |         | System                     |             |        |
| Line 5, Char 12                      |                                                                | Hardwar | re Errors Circular Transla | te READ CAR | PS NUM |

### **Returning Values**

As mentioned above, programs can alternatively be configured to return a single value. These programs are typically invoked via tag configuration by setting the tag's *Value* property to *Program()*, where *Program* is the name of the program in question. For example, if you want to analyze a number of conditions relating to a motor and return a value to indicate the current state, you could create a program that returns an integer like this:

```
//This is an example a program that returns a motor status value
//The data type for this program must be set to INT
if(MotorRunning)
       {
      return 1;
      }
else if (MotorTooHot)
      {
      return 2;
      }
else if (MotorTooCold)
      {
      return 3;
      }
else
       {
      return 0;
       }
```

Keep in mind that in order to use the return function in a program, the program must have a *Data Type* that is compatible with the value being returned. See below for instructions:

| Eile Edit View Go Link Help                | B 🚏 A 🔗 🗢 🗖 🗞 😘 🎤                                                                              |                                                                                              |       |
|--------------------------------------------|------------------------------------------------------------------------------------------------|----------------------------------------------------------------------------------------------|-------|
| Navigation Pane                            | X Programs - Motor1                                                                            |                                                                                              |       |
| 🔕 🛱 🗙 🔎                                    | Source Properties                                                                              |                                                                                              |       |
| Programs Program1 Motor1 Program3 Program3 | Data Types Prototype: int Motor1(void)                                                         | E                                                                                            | dit 1 |
| Program4                                   | Program Code                                                                                   | rogram that returns a motor status value                                                     |       |
|                                            | <pre>if (MotorRunning) {     return 1;     } else if (MotorTooHot)     {     return 2; }</pre> | Edit the Program Prototype       Return Type       Data Type:       Integer       Parameters | ×     |
|                                            | }                                                                                              | Type Name                                                                                    |       |
|                                            | else if (MotorTooCold)                                                                         | 1: None V Param1                                                                             |       |
|                                            | freturn 3;                                                                                     | 2: None V Param2                                                                             |       |
|                                            | )                                                                                              | 3: None V Param3                                                                             |       |
|                                            | else                                                                                           | 4: None V Param4                                                                             |       |
|                                            | return 0;                                                                                      | 5: None V Param5                                                                             |       |
|                                            | }                                                                                              | 6: None V Param6                                                                             |       |
|                                            |                                                                                                | OK Cancel                                                                                    |       |

- 1. With your program selected, in the *Data Types* section of the *Editing Pane*, click *Edit...*
- 2. In the *Return Type* section, use the drop-down menu to select a compatible *Data Type*
- 3. Use the return function to return values
- 4. See below where a motor status tag has been configured to be equal to the return value of this *Motor1* program

| 🕐 Untitled File - DA70 - Crimson 3.2                                        |                      |                                      |            |                          | - 🗆            | ×      |
|-----------------------------------------------------------------------------|----------------------|--------------------------------------|------------|--------------------------|----------------|--------|
| <u>F</u> ile <u>E</u> dit <u>V</u> iew <u>G</u> o <u>L</u> ink <u>H</u> elp |                      |                                      |            |                          |                |        |
| 😌 🔿 🗋 🚵 🔒 🖻 🖻 🛸 🖹 👹                                                         | 1 🐴   🧇   🖃   🕻      | s 🔞 🕒 🔎                              |            |                          |                | - 🕄    |
| Navigation Pane X                                                           | Data Tags - MotorSta | tus                                  | Tag 23 🕐 🕢 | Resource Pane            |                | ×      |
| 🧠 New 🗸 🛱 🗙 🖓                                                               | Data Format C        | Colors Alarms Triggers Plot Security |            | 2                        | _              |        |
| 🝓 Data Tags                                                                 | Data Source          |                                      | <u>^</u>   | Programs                 |                |        |
| Group2                                                                      | Source:              | General Motor1()                     | -          | Program3                 |                |        |
| MotorRunning                                                                | Extent:              | ▼ One Item                           |            | Program4                 |                |        |
| MotorTooCold                                                                | Manipulation:        | None ~                               |            |                          |                |        |
| X MotorStatus                                                               | Treat As:            | Signed Integer $\sim$                |            |                          |                |        |
|                                                                             | Access:              | Read Only $\checkmark$               |            |                          |                |        |
|                                                                             | Read Mode:           | Entire Array $\lor$                  |            |                          |                |        |
|                                                                             | Storage:             | Non-Retentive $\sim$                 |            |                          |                |        |
|                                                                             | Data Scaling         |                                      |            |                          |                |        |
| On Device Configuration                                                     | Scaling:             | Do Not Scale 🗸                       |            |                          |                |        |
|                                                                             | Data From:           | ▼ General Edit                       |            |                          |                |        |
| Communications                                                              | Data To:             | ▼ General Edit                       |            |                          |                |        |
| Data Tags                                                                   | Display From:        | ▼ General                            |            |                          |                |        |
| Sea Display Pages                                                           | DirplayTor           | T Capacel                            |            | 👌 Data Tags              |                |        |
| Programs                                                                    | Display to.          | V General                            |            | Programs                 |                |        |
|                                                                             | Data Simulation —    |                                      |            | Personality              |                |        |
| web server                                                                  | Simulate As:         | r General Edit                       |            | Surtan                   |                |        |
| 🖾 🇞 👘 🗱 🗯                                                                   |                      |                                      | ~          | system                   | _              |        |
|                                                                             |                      |                                      | Hardy      | vare Errors Circular Tra | nslate READ CA | PS NUM |

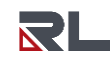

# **Passing Arguments**

Programs are also capable of accepting arguments. Suppose you want to write a program called *Averaging* to return the average of two floating-point values. The program could be configured to accept two floating-point arguments, *Value1* and *Value2*. See below for instructions:

| Untitled File - DA70 - Crimson 3.2                                          |                                            |                             | - 🗆 ×                                            |
|-----------------------------------------------------------------------------|--------------------------------------------|-----------------------------|--------------------------------------------------|
| <u>F</u> ile <u>E</u> dit <u>V</u> iew <u>G</u> o <u>L</u> ink <u>H</u> elp |                                            |                             |                                                  |
| 📀 🕥 🗅 🏠 🖯 🖬 🖸 🕬 👘                                                           | * A 🔗 🗢 🗖 🖗 🖉                              |                             | P •                                              |
| Navigation Pane X                                                           | Programs - Averaging                       | C                           | Resource Pane X                                  |
| 💊 🛱 🗙 🔎                                                                     | Source Properties                          |                             | $\mathcal{P}$                                    |
| Programs                                                                    | Data Types                                 |                             | Programs                                         |
| <ul> <li>Program3</li> <li>Program4</li> </ul>                              | Prototype: float Averaging(float Value1, f | loat Value2) Edit           | Program3<br>Program4                             |
| •                                                                           | Program Code                               |                             |                                                  |
|                                                                             | //This is an example a prog                | ram that accepts arguments  |                                                  |
|                                                                             | return (Valuel+Value2)/2;                  | Edit the Program Prototype  | ×                                                |
|                                                                             | 3                                          | Return Type                 |                                                  |
|                                                                             | -                                          | Data Type: Floating-Point 🗸 |                                                  |
|                                                                             |                                            | Parameters 2                |                                                  |
|                                                                             |                                            | Type Name                   |                                                  |
| Device Configuration                                                        |                                            | 1: Floating-Point Value1    |                                                  |
| Communications                                                              |                                            | 2: Floating-Point Value2    |                                                  |
| Jata Tags                                                                   |                                            | 3: None V Param3            |                                                  |
| Display Pages                                                               |                                            | 4: None V Param4            |                                                  |
|                                                                             |                                            | 5: None V Param5            |                                                  |
| A riograms                                                                  |                                            | 6: None V Param6            |                                                  |
| Web Server                                                                  |                                            |                             |                                                  |
| 🗠 🗫 🗓 👹 🗰                                                                   |                                            | OK Cancel                   |                                                  |
|                                                                             |                                            | ł                           | tardware Errors Circular Translate READ CAPS NUM |

- 1. With your program selected, in the Data Types section of the Editing Pane, click Edit...
- 2. In the *Return Type* section, use the drop-down menu to select the *Floating-Point* Data Type In the *Parameters* section, set the *Type* of parameters 1 and 2 to *Floating-Point*. Name them *Value1* and *Value2*
- 3. Now we are able to reference the Value1 and Value2 arguments in the program
- 4. See below where we invoke our *Averaging* program with *Tag1* and *Tag2* as dynamic arguments. *Value1* will be equal to *Tag1*, and *Value2* will be equal to *Tag2*.

| Intitled File - DA70 - Crimson 3.2                                          |                    |                                      |            | _                                  | □ ×         |
|-----------------------------------------------------------------------------|--------------------|--------------------------------------|------------|------------------------------------|-------------|
| <u>F</u> ile <u>E</u> dit <u>V</u> iew <u>G</u> o <u>L</u> ink <u>H</u> elp |                    |                                      |            |                                    |             |
| 📀 🕥 🗅 🊵 🔒 🖬 🖬 👘 👘                                                           | - 🔏   🧇   🖃   (    | 💫 🚱 🕒 🔎                              |            |                                    | - 😭         |
| Navigation Pane X                                                           | Data Tags - TagAvg |                                      | Tag 19 🕐 🕜 | Resource Pane                      | ×           |
| 🇠 New 👻 🛱 🔀 🖉                                                               | Data Format        | Colors Alarms Triggers Plot Security |            | P                                  |             |
| 😼 Data Tags                                                                 | Data Source        |                                      |            | Programs                           |             |
| E ☐ Group2                                                                  | Source:            | ▼ General Averaging(Tag1,Tag2) Edit  |            | Program3                           |             |
| TagAvg                                                                      | Extent:            | ▼ One Item                           | -          | - Hogiunity                        |             |
| 77 Tag1<br>77 Tag2                                                          | Manipulation:      | None                                 |            |                                    |             |
|                                                                             | Treat As:          | Floating Point $\vee$                |            |                                    |             |
|                                                                             | Access:            | Read Only                            |            |                                    |             |
|                                                                             | Read Mode:         | Entire Array                         |            |                                    |             |
|                                                                             | Storage:           | Non-Retentive 💛                      |            |                                    |             |
|                                                                             | Data Scaling       |                                      |            |                                    |             |
|                                                                             | Data Stalling      |                                      |            |                                    |             |
| Device Configuration                                                        | scaling:           | Do Not Scale                         |            |                                    |             |
| Communications                                                              | Data From:         | ▼ General Edit                       |            |                                    |             |
|                                                                             | Data To:           | ▼ General Edit                       |            |                                    |             |
|                                                                             | Display From:      | ▼ General Edit                       |            | Data Tage                          |             |
| Display Pages                                                               | Display To:        | ▼ General Edit                       |            |                                    |             |
| Programs                                                                    | Data Simulation    |                                      |            | Programs                           |             |
| Web Server                                                                  | Circulate Are      | - Succes                             |            | Personality                        |             |
| 🖉 👂 🗓 👹 🖀                                                                   | Simulate As:       | • General                            | ~          | System                             |             |
|                                                                             |                    |                                      | Hardv      | ware Errors Circular Translate REA | AD CAPS NUM |

# Section 2: Syntax Cheat-Sheet

# Operators

# Logical Operators

| Operator | Description                                                                    |
|----------|--------------------------------------------------------------------------------|
| &&       | Called Logical AND operator. If both the operands are non-zero, then the       |
|          | condition becomes true.                                                        |
| 11       | Called Logical OR Operator. If any of the two operands is non-zero, then the   |
| ••       | condition becomes true                                                         |
| !        | Called Logical NOT Operator. It is used to reverse the logical state of its    |
|          | operand. If a condition is true, then Logical NOT operator will make it false. |

### **Relational Operators**

| Operator | Description                                                                     |
|----------|---------------------------------------------------------------------------------|
| ==       | Checks if the values of two operands are equal or not. If yes, then the         |
|          | condition becomes true.                                                         |
| !=       | Checks if the values of two operands are equal or not. If the values are not    |
|          | equal, then the condition becomes true.                                         |
| >        | Checks if the value of left operand is greater than the value of right operand. |
|          | If yes, then the condition becomes true.                                        |
| <        | Checks if the value of left operand is less than the value of right operand. If |
|          | yes, then the condition becomes true.                                           |
| >=       | Checks if the value of left operand is greater than or equal to the value of    |
|          | right operand. If yes, then the condition becomes true.                         |
| <=       | Checks if the value of left operand is less than or equal to the value of right |
|          | operand. If yes, then the condition becomes true.                               |

### **Arithmetic Operators**

| Operator | Description                                                  |
|----------|--------------------------------------------------------------|
| +        | Adds two operands.                                           |
| -        | Subtracts second operand from the first.                     |
| *        | Multiplies both operands.                                    |
| /        | Divides numerator by de-numerator.                           |
| %        | Modulus Operator and remainder of after an integer division. |
| ++       | Increment operator increases the integer value by one.       |
|          | Decrement operator decreases the integer value by one.       |

### **Assignment Operators**

| Operator | Description                                                                 |
|----------|-----------------------------------------------------------------------------|
| =        | Simple assignment operator. Assigns values from right side operands to left |
|          | side operand.                                                               |
| +=       | Add AND assignment operator. It adds the right operand to the left operand  |
|          | and assign the result to the left operand.                                  |
| -=       | Subtract AND assignment operator. It subtracts the right operand from the   |
|          | left operand and assigns the result to the left operand.                    |
| *=       | Multiply AND assignment operator. It multiplies the right operand with the  |
|          | left operand and assigns the result to the left operand.                    |
| /=       | Divide AND assignment operator. It divides the left operand with the right  |
| -        | operand and assigns the result to the left operand.                         |
| %=       | Modulus AND assignment operator. It takes modulus using two operands and    |
|          | assigns the result to the left operand.                                     |

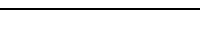

# If/Else Statements

- if statements are used to check for specific true/false conditions and execute code if true.
- else if can be optionally added beneath an if statement to check for another specific condition. The else if statement will only be checked if the original if statement is false.
- else can also be optionally added beneath an if statement, or beneath an else if statement if one exists. The else statement will only be checked if the original if and else if statements are false.
- See page 9 for descriptions of the operators used in the below examples.

If/Else Syntax Example 1:

```
//This is a simple If Else statement
//The condition (true/false) lives in the parentheses
//Inside the brackets {} is the action that happens on a true
condition
if(InputTag1 > InputTag2)
{
    OutputTag1 = InputTag2 + 10;
}
else
{
    OutputTag1 = 0;
}
```

If/Else Syntax Example 2:

```
//This is a complex If Else statement
//The conditions (true/false) live in the parentheses
//Inside the brackets {} is the action that happens on a true
condition
if((InputTag1 <= 100) && (InputTag2 != 100))</pre>
{
      OutputTag1 = 0;
      OutputTag2 = 100;
}
else if((InputTag1 > 100) && (InputTag2 == 100))
{
      OutputTag1 = 50;
      OutputTag2 = 200;
}
else if((InputTag1 >= 300) || (InputTag2 >= 300))
{
      OutputTag1 = 75;
      OutputTag2 = 300;
}
else
{
      OutputTag1 = 500;
      OutputTag2 = 500;
```

```
If/Else Syntax Example 3:
```

```
//This is an If Else statement utilizing flag tags
//The conditions (true/false) live in the parentheses
//Inside the brackets {} is the action that happens on a true
condition
//Note that "Flag1 == false and "!Flag1" would have the same effect
//Note that "Flag2 == true" and "Flag2" would have the same effect
if (Flag1 && !Flag2)
       {
      OutputTag1 = 1000;
      }
else if ((Flag1 == false) && (Flag2 == true))
       {
      OutputTag1 = 5000;
       }
else
       {
      OutputTag1 = 99;
      Flag3 = true;
      }
```

### **Switch Statements**

A switch statement is used to compare an integer value against a number of possible constants, and to perform an action based upon which value is matched. Looking at the example below, if State1 value is equal to 3, TagA will be 1 and TagB will be 1. The default state will be active if State1 is not equal to 1, 2, or 3. Note that the break statement is used at the end of each case statement. Also note that the argument (State1 in this case) must be an integer data type in order for the switch statement to work.

```
//This is a simple Switch statement
//The state in () is checked and compared to the cases
//When a match is found the code in the appropriate case is executed
switch(State1)
{
      case 1:
             TagA = 1;
             TagB = 0;
             break;
      case 2:
             TagA = 0;
             TagB = 1;
             break;
      case 3:
             TagA = 1;
             TagB = 1;
             break;
      default:
             TagA = 0;
             TagB = 0;
             break;
}
```

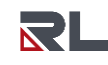

### Loops

There are 3 different types of loops which can execute a section of code while a certain condition is true. The while loop tests the condition before the code is executed. The do loop tests the condition afterwards. The for loop is essentially a compact way of defining a while loop. The break statement can be used to terminate the loop early, while the continue statement can be used to skip the balance of the loop body. Note that all 3 of the code examples that follow will have the exact same output.

### While Loops

This type of loop repeats the action that follows it while the condition in the while statement remains true.

```
//This is a while loop which writes to 100 array elements
//Tag1 will increment to 100 and the Array elements will populate with
the Tag1 value. For example, Array[42] will have a value of 42.
while(Tag1 < 100)
{
Array[Tag1] = Tag1;
Tag1++;
}
```

### For Loops

This type of loop contains three elements separated by semicolons and an action:

- Initialization- This step allows you to declare and initialize any loop control variables.
- *Condition* This is the statement is evaluated at the start of each loop iteration. If it is true, the body of the loop is executed.
- Induction- This step is used to make a change to the control variable to move the loop on to its next iteration.
- Between the curly brackets, there is an action which the loop will execute for each iteration.

```
//This is a for loop which writes to 100 array elements
//Tag1 will increment to 100 and the Array elements will populate with
the Tag1 value. For example, Array[42] will have a value of 42.
for( Tag1=0; Tag1<100; Tag1++ )
{
Array[Tag1] = Tag1;
}
```

### Do Loops

This type of loop is very similar to the while loop, except that the condition is not tested until the end of the loop. Because of this, the loop will always execute at least once.

```
//This is a do loop which writes to 100 array elements
//Tag1 will increment to 100 and the Array elements will populate with
the Tag1 value. For example, Array[42] will have a value of 42.
do
{
Array[Tag1] = Tag1;
Tag1++;
}
while(Tag1 < 100);</pre>
```

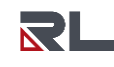

## **Using System Functions**

There are over 250 System Functions built into Crimson which can be used within your program code. To use these functions, go to the *System* section of the *Resource Pane*, and it expand the *Functions* folder. From here, you can expand any of the sub-folders and drag functions directly into your program code. Functions generally require some configuration in the form of arguments. If you're not sure how to use a function or how to structure the arguments, right click on the function and click once on '*Get Help*' which will open up a manual explaining the function along with an example.

| 🕑 Untitled File - DA70 - Crimson 3.2                        |                                          |    | - 0                       | ×  |
|-------------------------------------------------------------|------------------------------------------|----|---------------------------|----|
| <u>F</u> ile <u>E</u> dit ⊻iew <u>G</u> o Link <u>H</u> elp |                                          |    |                           |    |
| 😂 \ominus 🗈 👌 🖶 🖻 🖻 📏 🖻 📳 🎔                                 | * 🔏 🔗 🗢 🗖 🔍 😘 🕒 🗡                        |    |                           | 2- |
| Navigation Pane X                                           | Programs - Program1                      | 00 | Resource Pane             | ×  |
| Ġ 🛱 🗙 🔎                                                     | Source Properties                        |    | P 0                       |    |
| Programs Program1                                           | Data Types                               | -  | 😻 System<br>🗉 🧰 Variables | ^  |
| Program2                                                    | Prototype: void Program1(void) Edit      |    | E Functions               |    |
| Programs                                                    | Program Code                             |    | All Abs                   |    |
|                                                             |                                          |    | AbsR64                    |    |
|                                                             | //This program needs to be Translated    |    | acos                      |    |
|                                                             |                                          |    | AddR64                    |    |
|                                                             | Group2.Tag1 = Group2.Tag3 + Group2.Tag5; |    | AddU32                    |    |
|                                                             |                                          |    | AlarmAccept               |    |
|                                                             |                                          |    | AlarmAcceptAll            |    |
|                                                             |                                          |    | AlarmAcceptTag            |    |
|                                                             |                                          |    | 🔶 asin                    |    |
|                                                             |                                          |    | esinR64                   |    |
| Device Configuration                                        |                                          |    | ASTEXT                    |    |
| Device configuration                                        |                                          |    | AsTextR64                 |    |
| Communications                                              |                                          |    | AsTextR64WithFormat       |    |
|                                                             |                                          |    | 🔶 atan                    |    |
| Cata Tags                                                   |                                          |    | atan2                     | Ť  |
| Sea Display Pages                                           |                                          |    | 🧃 Data Tags               |    |
| Programs                                                    |                                          |    | Programs                  |    |
| 🕼 Web Server                                                |                                          |    | Personality               |    |
| 🖾 🐓 🗓 🛱 🖬                                                   |                                          | 1  | System                    |    |

### System Function Examples

• GotoPage(name) – Selects page name to be shown on the Crimson device's display. Used for navigation.

| Argument | Туре         | Description               |
|----------|--------------|---------------------------|
| name     | Display Page | The page to be displayed. |

```
Example:
GotoPage(Page1);
```

• HasAccess(rights) – Returns a value of true or false depending on whether the current user has access rights defined by the rights parameter.

| rights int The required access rights | Argument | Туре | Description                 |
|---------------------------------------|----------|------|-----------------------------|
| Trightes The required access lights.  | rights   | int  | The required access rights. |

```
Example:
If (HasAccess(1))
        {
        Data1 = 0;
      }
```

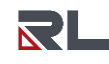

• IsDeviceOnline(device) – Reports if device is online or not.

| Argument | Туре | Description                           |
|----------|------|---------------------------------------|
| device   | int  | The index of the device to be checked |
|          |      |                                       |

Example:

Device1 Comms = IsDeviceOnline(1);

• IsLoggingActive() - Returns true or false, indicating whether data logging is active in the current database.

| Argument | Туре | Description |
|----------|------|-------------|
| none     |      |             |
|          |      |             |

Example: Device1 Log = IsLoggingActive();

• Scale(*data*, *r1*, *r2*, *e1*, *e2*) – This function linearly scales the data argument, assuming it to contain values between r1 and r2, and producing a return value between e1 and e2.

| Argument | Туре | Description                               |
|----------|------|-------------------------------------------|
| data     | int  | The value to be scaled                    |
| r1       | int  | The min raw value stored in data          |
| r2       | int  | The max raw value stored in data          |
| e1       | int  | The engineering value corresponding to r1 |
| e2       | int  | The engineering value corresponding to r2 |

```
Example:
ScaledData = Scale(MyValue, 0, 4095, 0, 100);
```

• **SendFile**(*rcpt, file*) – Sends an email from the Crimson device with the file specified attached. The message will be sent using the appropriate mail transport as configured in the database.

| Argument | Туре    | Description                                          |
|----------|---------|------------------------------------------------------|
| rcpt     | int     | The recipient's index in the database's address book |
| file     | cstring | The path and file name to be sent                    |

Example:

• **Flash**(*freq*) – Returns an alternating true or false value that completes a cycle freq times per second. This function is useful when animating display primitives or changing their colors.

| Argument | Туре | Description                             |
|----------|------|-----------------------------------------|
| freq     | int  | The number of times per second to flash |

Example: BlinkingBit = Flash(2);

SendFile(0, "/LOGS/LOG1/260706.csv");

• GetUpDownData(data, limit) – This function takes a steadily increasing value and converts it to a value that oscillates between 0 and limit–1. It is typically used within a demonstration database to generate realistic looking animation, often by passing DispCount as the data parameter so that the resulting value changes on each display update.

| Argument | Туре | Description                        |
|----------|------|------------------------------------|
| data     | int  | A steadily increasing value source |
| limit    | int  | The number of values to generate   |

Example:

Data = GetUpDownData(DispCount, 100);

• **PrintScreenToFile**(*path, name, res*) – Saves a bitmap copy of the current display to the indicated file. Passing an empty string for name will allow Crimson to select a unique filename for the new image. The res argument can be set to one to create an 8 bits-per-pixel bitmap, while a value of zero will create a 16 bits-per-pixel bitmap.

| Argument | Туре    | Description                                       |
|----------|---------|---------------------------------------------------|
| path     | cstring | The directory in which the file should be created |
| name     | cstring | The filename to be used                           |
| res      | int     | The required color resolution of the image        |

Example:

PrintScreenToFile("/", "Screen\_Capture", 0);